## My PAA (PBGC Forms)

09/12/2024 12:42 pm CDT

Now that you have completed the preparation of your forms, you may electronically file them using the MyPAA. In order to electronically file, you must download the XML file that is generated on the ftwilliam.com website. You will NOT see an option to download the XML file if you do not pass the edit checking. This prevents any errors being filed with PBGC.

In the "MyPAA" column of the "PBGC - Year" box, you will find that there is a link provided called XML. You must click on this link and SAVE the file to your computer.

Click the "Save" button and save the XML to your computer.

If you need assistance with the MyPAA Website, click the "I" underneath the "MYPAA" heading in the "PBGC -Year" box. By clicking this link, you will open a new window displaying the My PAA User Manual.